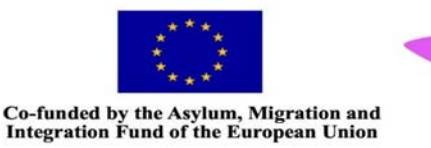

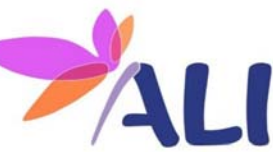

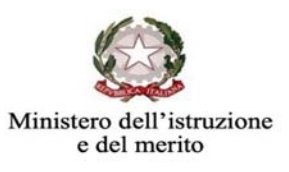

## Fondo Asilo, Migrazione e Integrazione 2014 – 2020 Misura emergenziale Alfabetizzazione Linguistica e accesso all'istruzione ALI-MSNA 2° Volo CODICE PROGETTO: PROG-ALI2\_BOMM36300D\_AVVISO 1868/22 CODICE CUP: B59J21006500007

Centro Provinciale Per L'IstruzioneDegli Adulti CPIA LA SPEZIA

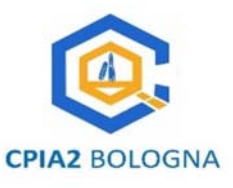

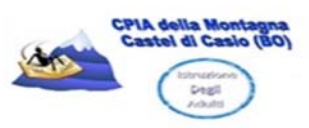

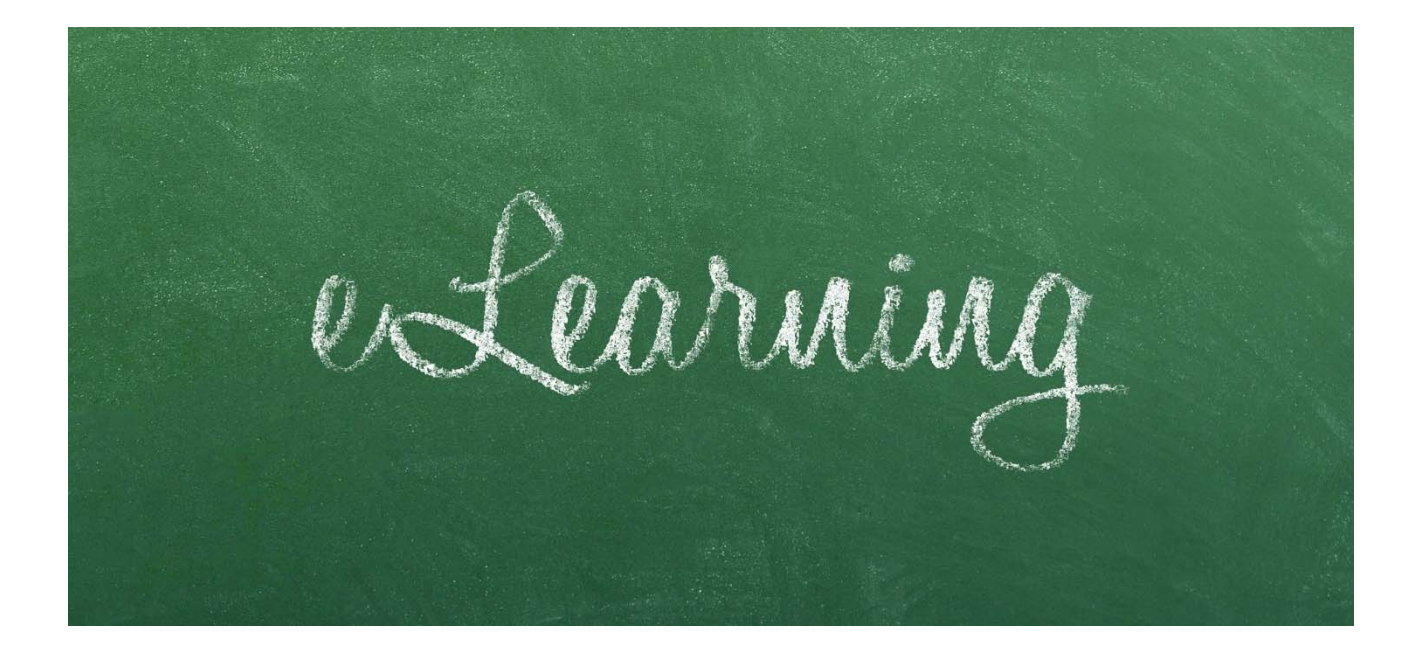

# Modulo eLearning

## Manuale operativo

liberamente scaricabile con immagini ed esempi di utilizzo

di Maurizio Montone (CPIA 2 metropolitano di Bologna)

| Contenuti | Modulo relativo alle funzionalità e all'utilizzo della piattaforma eLearning: modalità di accesso, |
|-----------|----------------------------------------------------------------------------------------------------|
|           | illustrazione delle varie sezioni e dei relativi contenuti, con descrizione dei vantaggi rispetto  |
|           | all'apprendimento offline                                                                          |

| Sommario | 1. | Introduzione                                | 1  |
|----------|----|---------------------------------------------|----|
|          | 2. | Presentazione della piattaforma msna-ali.it | 2  |
|          | 3. | Ambiente di Apprendimento LMS               | 4  |
|          | 4. | Guida per Docenti Tutor                     | 7  |
|          | 5. | Guida per utenti                            | 16 |

## 1. Introduzione

Gli **strumenti digitali** hanno oramai una parte molto rilevante nella **comunicazione globale** perché, a differenza di altri media, consentono l'**interazione** – ovvero il processo attraverso il quale due o più soggetti entrano in relazione reciproca – e la **condivisione** di idee così che ciascuno sviluppa una **personalità sociale** ovvero la consapevolezza di vivere in mezzo agli altri.

Nell'era dell'iperconnessione e dei *Social Network* occorre però definire alcuni parametri poiché **interagire** non è solo influenzarsi l'un l'altro ma relazionarsi, conoscersi, confrontarsi in modo opportuno con il proprio mondo interiore, con gli altri e la realtà in cui si è immersi. Ciò ancora sfugge a tanti forse a causa del fatto che le nuove tecnologie si inseriscono nella vita quotidiana senza un processo evolutivo che, gradualmente, invece potrebbe permetterne una corretta assimilazione nonché disciplinarne l'esperienza: la definizione di veri e propri **codici di comportamento sociale** in rete è questione recente, mentre altri problemi lo saranno in futuro soprattutto sull'eventuale uso dell'archiviazione massiva di dati da parte delle multinazionali del web.

In ogni modo, la **comunicazione** è alla base della relazione interpersonale, e quindi tutti dobbiamo essere consapevoli dei vari codici espressivi, comprendere il rapporto mediatico tra **reale** (il mondo concreto) e **virtuale** (ovvero il campo del possibile e della creatività). L'intreccio tra reale e virtuale, se non opportunamente mediato, può avere conseguenze inevitabili e perfino condurre alla disaggregazione sociale dell'individuo, all'emarginazione, alimentare il linguaggio dell'odio, diffondere verità manipolate e modelli sociali alterati<sup>1</sup>.

Internet quindi costituisce da un lato terreno in cui possono prosperare stereotipi d'ogni sorta, dall'altro invece è uno **straordinario strumento** per intraprendere azioni che promuovano l'**educazione interculturale** orientata all'incontro tra storie, culture e identità differenti in un reciproco arricchimento. In quest'ottica i contenuti vanno proposti col duplice scopo:

- sviluppare un ambiente sociale aperto al rispetto, alla valorizzazione delle differenze e all'accoglienza rimuovendo gli stereotipi (superamento di pregiudizi, sensibilizzare ai valori della solidarietà e della pace);
- 2. favorire l'**inclusione** e permettere a tutti di aprirsi a nuovi linguaggi (per interagire in situazioni di vita quotidiana, comunicare e organizzare i contenuti anche con i media digitali) nonché stabilire interconnessioni tra mondi e tecnologie diverse (comprensione del nuovo contesto sociale, lavorativo e delle tecniche e degli strumenti per agirvi in funzione del vissuto personale e professionale).

Il progetto risponde a queste esigenze poiché agisce su più fronti affrontando il tema delicato dell'inserimento dei migranti, nel caso specifico dei **minori stranieri non accompagnati** (MSNA), da molteplici punti di vista (psicosociale, normativo, orientativo, educativo e quant'altro utile) al fine di ricostruire un quadro complessivo ove promuovere concretamente valori universalmente riconosciuti quali l'**accoglienza**, l'**integrazione** e il **diritto all'istruzione**, come anche di condividere e divulgare al pubblico, ai docenti ed agli esperti del settore **buone pratiche** ed **esperienze**.

La **scuola**, emerge dai vari *report*, non è solo luogo di conoscenze ma è soprattutto **mondo sociale** in cui gli individui sono stimolati all'interazione in modo che possano creare un apparato di relazioni relativamente stabili, un mondo dove è necessario avere un **pensiero aperto** a rispettare le culture e le identità differenti.

<sup>&</sup>lt;sup>1</sup> La complessità del tema è da tempo affrontata da esperti di ogni settore che hanno contribuito alla redazione di un documento, il quadro europeo per le competenze digitali dei cittadini, in continuo aggiornamento: v. "<u>DiaComp 2.2. The</u> <u>Digital Competence Framework for Citizens. With new examples of knowledge, skills and attitudes</u>" (EUR 31006 EN, 2022).

## 2. Presentazione della piattaforma msna-ali.it

La piattaforma <u>msna-ali.it</u> è uno **spazio gratuito** pensato per condividere contenuti, creare classi virtuali ed esperienze di coinvolgimento didattico in rete, sviluppato in ambiente *WordPress* ed implementato da <u>Tutor Pro LMS</u> un plugin dedicato a semplificare gli aspetti tecnici dei corsi (dalla gestione di utenti alla creazione di classi virtuali)<sup>2</sup>.

La sua grande potenzialità è quella di poter creare, con pochi passaggi, ambienti per l'*eLearning* totalmente flessibili e personalizzabili da parte dei docenti, ma anche di dare grande libertà di accesso e partecipazione ai corsi da parte degli utenti.

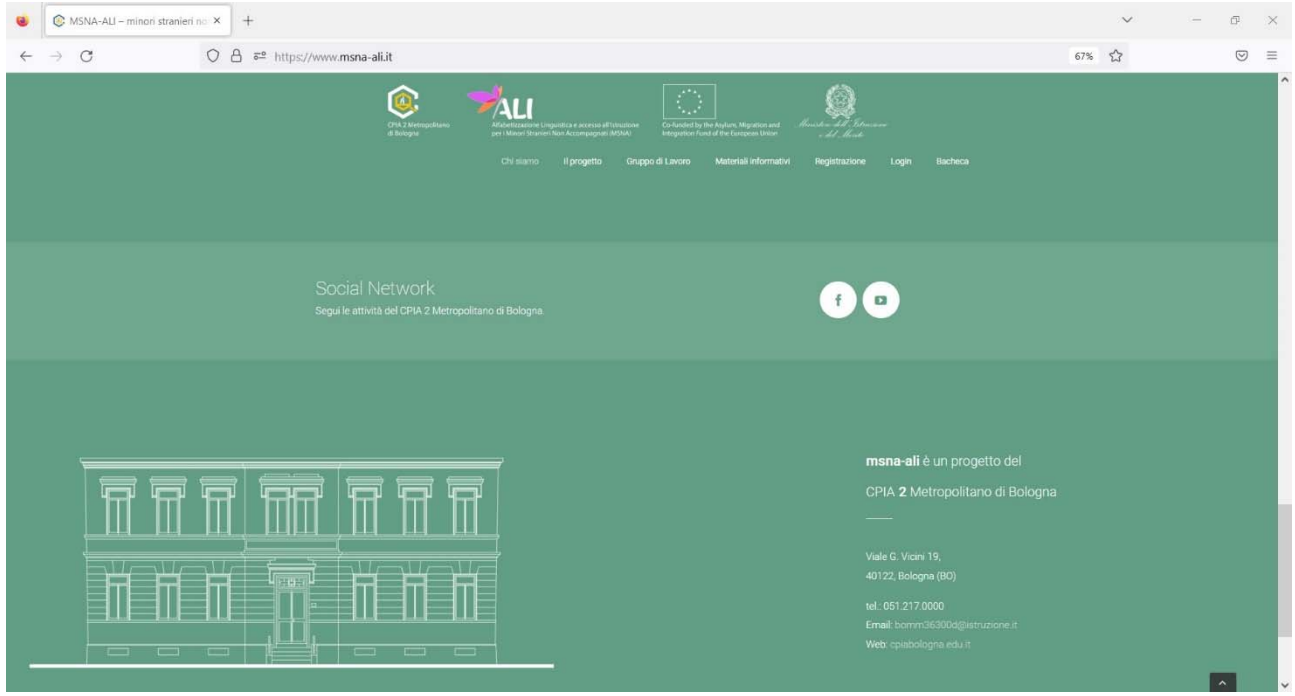

Fig. 1 Screenshot della Home Page

L'uso è protetto da un protocollo *https*, una tecnologia di sicurezza utilizzata per stabilire una connessione crittografata tra un *server web* e un *client web* che consente di proteggere le comunicazioni di rete, oltre che assicurare la *privacy* e l'integrità di tutti i dati trasmessi. Il sito aderisce al *Regolamento generale sulla protezione dei dati* (GDPR, dall'inglese *General Data Protection Regulation*) che è un regolamento europeo che disciplina il modo in cui le aziende e le altre organizzazioni trattano i dati personali. Come ulteriore protezione, i **font** sono incorporati nel *server* (*Host Aruba*) al fine di prevenire la trasmissione indiretta di dati attraverso le API di Google<sup>3</sup>.

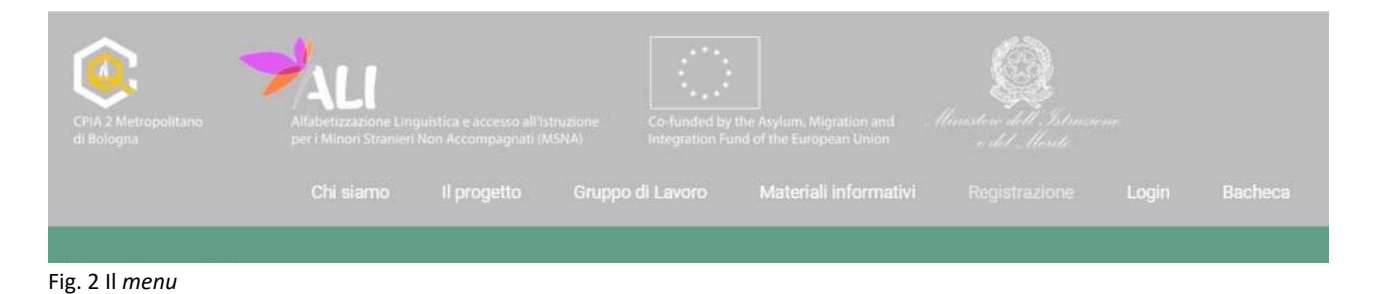

<sup>&</sup>lt;sup>2</sup> Un *plugin* è un software di terze parti che non funziona in modo autonomo ma è di supporto ad altri programmi con la finalità di ampliarne le funzioni.

<sup>&</sup>lt;sup>3</sup> Per la *Policy* e l'informativa alla *Privacy* del sito si rimanda a <u>https://www.cpiabologna.edu.it/privacy/</u>.

Trattandosi di uno spazio divulgativo, essenzialmente destinato a condividere materiali e sperimentare la creazione/fruizione di corsi *eLearning*, ogni sezione è a libero accesso da parte del pubblico: il *menu* presenta 3 aree tematiche (*Chi Siamo, Il progetto, Gruppo di Lavoro*) che descrivono sinteticamente la genesi dell'iniziativa, gli scopi, gli enti coinvolti e gli esperti che hanno collaborato alla redazione dei *Materiali informativi* (altra sezione anch'essa fruibile senza autenticazione).

Le ultime 3 sezioni (*Registrazione, Login* e *Bacheca*) riguardano i **Docenti Tutor** per la creazione dei moduli/corsi (v. *punto 4* del presente Manuale operativo).

| CPA 2 Metopolitano<br>di Biogra | Mildetizzatione Linguistica e accesso affistruesone<br>per Minori Stanieri Mon Accompagnati (MSMA) | Co-funded by the Arylum, Mignation and / | Constant de la Constante<br>a del Martin |
|---------------------------------|----------------------------------------------------------------------------------------------------|------------------------------------------|------------------------------------------|
|                                 | Chisiamo Il progetto Grup                                                                          | po di Lavoro Materiali informativi       | Registrazione Login Bacheca              |
|                                 | CONTATTA <b>MSN</b>                                                                                | IA-ALI ADESSO                            |                                          |
|                                 |                                                                                                    |                                          |                                          |
| Inviando il modulo si dichiara  | i di aver letto l' <u>informativa privacy</u> e d                                                  | i acconsentire alla memorizzazio         | ne dei dati nell'archivio secondo        |
| quanto stab                     | ilito dal regolamento europeo per la p                                                             | rotezione dei dati personali n. 67       | 79/2016, GDPR.                           |
|                                 |                                                                                                    |                                          |                                          |
|                                 |                                                                                                    |                                          |                                          |
|                                 |                                                                                                    |                                          |                                          |
|                                 | inserisci il tuo nome                                                                              |                                          |                                          |
|                                 | inserisci la tua Email                                                                             |                                          |                                          |
|                                 |                                                                                                    |                                          |                                          |
|                                 | Messaggio                                                                                          |                                          |                                          |
|                                 |                                                                                                    |                                          |                                          |
|                                 |                                                                                                    | 11.                                      |                                          |
|                                 | INV                                                                                                | IA                                       |                                          |
|                                 |                                                                                                    |                                          |                                          |
|                                 |                                                                                                    |                                          |                                          |

Fig. 3 Il Contact Form

In **Home Page** (*Chi siamo*) è presente un **modulo di contatto** per offrire al pubblico un canale aperto di comunicazione: da notare che, al momento della compilazione, sono richiesti **nome** e *email* del mittente (campi obbligatori). La nota in alto specifica che la sottoscrizione costituisce consenso al trattamento dei **dati personali** ai sensi del Regolamento GDPR n. 679/2006.

All'interno delle pagine sono presenti *link* che collegano a **siti esterni** d'interesse inerente al progetto che si aprono in un'altra scheda del *browser*: collegandosi ad essi i responsabili al trattamento dei dati sono i relativi detentori dei siti.

**Ultima nota**: la piattaforma è testata sui motori di ricerca *Google Crome* (Ver. 108.0.5359.98) e *Firefox Mozilla* (Ver. 107.0.1) a 64bit. Eventuali problemi di visualizzazione e/o di funzionalità possono essere risolti aggiornando il *browser* all'ultima versione.

## 3. Ambiente di Apprendimento LMS

Intorno al 2000 alcuni sviluppatori lanciano – in alternativa ai *software* di programmazione il cui uso implica la conoscenza e la scrittura di codici (linguaggio HTML, CSS e altri standard web) – i primi CMS (*Content Management System*) come *WordPress* (nato nel 2003): si tratta di *editor* di siti gratuiti *WYSIWYG* (acronimo di *What You See Is What You Get*, "quello che vedi è quello che ottieni") che aiutano a creare, gestire e modificare i contenuti di un sito web direttamente *online* senza conoscenze specializzate di programmazione.

Il principio di funzionamento di questa innovazione trova presto un ampio utilizzo fino ad essere attualmente la modalità più utilizzata al mondo: attraverso una *interfaccia* di amministrazione (solitamente *online*) è possibile gestire ogni aspetto del sito, definirne gli stili e inserirvi i **contenuti** ovvero dati di ogni formato (ipertesti, risorse digitali, video, immagini ecc.).

Altro aspetto fondamentale è la possibilità di collaborare a più mani, e a distanza, allo stesso progetto perché il sistema può ospitare differenti utenti con vari privilegi (da amministratore ad *user* che è un semplice fruitore finale).

Quasi contemporaneamente nasce *Moodle* (*Modular Object Oriented Dinamic Learning*) che sfrutta gli stessi principi con la differenza che i contenuti sono selezionati e specificamente orientati alla didattica e pertanto definiti come *Learning Content Management System* (LCMS) o *Learning Management System* (LMS).

Esistono quindi CMS specializzati, cioè appositamente progettati per un tipo preciso di contenuti e finalità didattiche, nella creazione di ambienti virtuali di apprendimento (LMS) che permettono di erogare corsi *online* in differenti modalità a seconda delle esigenze ed obiettivi.

L'*eLearning* è appunto la fruizione di un ambiente di apprendimento *online* che si caratterizza per la sua flessibilità di utilizzo sia da parte dei docenti che dei discenti. A differenza dello studio *offline* (ovvero la lezione tradizionale in aula) offre numerosi vantaggi quali l'abbattimento delle distanze e il raggiungimento di studenti che altrimenti potrebbero essere esclusi da qualunque percorso formativo: nel caso specifico dell'istruzione degli adulti e dell'utenza dei CPIA spesso l'orario delle lezioni si sovrappone ai turni di lavoro, alla formazione professionale per i minori, a difficoltà a raggiungere le sedi di erogazione dei corsi, ad impegni familiari (che penalizzano soprattutto le donne). Insomma tutte condizioni che costringono l'adulto e il giovane adulto a rinviare il progetto di conseguire un titolo di studio. A ciò va aggiunto lo stato precario e la condizione di marginalità economica cui spesso sono assoggettati i migranti extraeuropei che vanno riorganizzando la propria vita e le proprie conoscenze in funzione di un lavoro e della ricerca di una residenza stabile.

L'esperienza vissuta durante la pandemia dovuta al Covid-19 tra il 2019 e il 2021 ha dimostrato che molti studenti – adulti dei CPIA come delle Università – hanno apprezzato l'*eLearning* soprattutto per motivi economici (con risparmio di spese di vitto e alloggio, tempo, trasporti e altro ancora) cosa non poco trascurabile se si considera anche che, per queste categorie con particolari esigenze, il diritto allo studio non è del tutto supportato rispetto alle fasce d'età nell'obbligo scolastico a cui è dedicata maggior attenzione e risorse.

Consentire a tutti l'accesso all'istruzione *online*, studiando tramite *internet* dal proprio domicilio e negli orari più utili, permette inoltre alle scuole e agli enti di formazione di creare classi flessibili e quindi di ampliare il numero delle proposte educative.

Ovviamente ci sono altri fattori da valutare: il venir meno dell'interazione diretta studente-docente e del rapporto tra pari che, ad avviso dello scrivente, per studenti adulti appare sacrificabile per i benefici già considerati (risparmio di tempo e risorse, convenienza, flessibilità di orario di studio, materiali di didattici forniti *online* ecc.) mentre per i più giovani potrebbe essere penalizzante affidarsi completamente all'*eLearning* in quanto, se non alternata ad attività in presenza<sup>4</sup>, escluderebbe loro la possibilità di interagire socialmente col rischio di isolamento e l'interruzione dell'acquisizione di conoscenze ed abilità trasversali che si alimentano anche dai rapporti interpersonali (competizione, autodisciplina ecc.) e dal frequentare un ambiente strutturato e disciplinato (orari regolari, puntualità, rispetto dei luoghi e degli altri ecc.).

Insomma non esiste, e non può esistere, una valutazione univoca che possa definitivamente attribuire vantaggi o svantaggi ad un metodo didattico su un altro: è però possibile affermare che quello tradizionale frontale, su cui la pedagogia ha teorizzato da secoli, non va considerato opposto all'*eLearning* perché sono tra di essi complementari. Dipende dallo scopo e dai bisogni della persona, che cambiano al cambiare dell'età come insegna l'andragogia, perché gli adulti hanno diversi interessi di apprendimento, sono autonomi e hanno raggiunto uno sviluppo cognitivo, una vita personale e sociale (anche se non sempre ne sono consapevoli). Dunque un metodo o l'altro è funzionale se nella progettazione del percorso formativo l'adulto possa, in relazione alle proprie esigenze individuali, autonomamente decidere cosa fare e come: la scuola deve facilitare questo percorso individualizzando l'offerta con strategie accessibili in relazione alle opportunità o alle risorse della persona, alla sua disponibilità di tempo, ai programmi di vita e di lavoro in cui è coinvolta.

In tale ottica ogni intervento didattico deve predisporre, tra i suoi strumenti, una organizzazione dell'offerta formativa su più fronti, online e offline, per rispondere prontamente ai bisogni individuali e richiede il supporto di conoscenze tecniche-informatiche per la gestione di questa relativamente nuova modalità educativa. Ovviamente la fruizione remota, per sfruttare al meglio le caratteristiche del mezzo, non può e non deve riprodurre la formazione in aula ma deve essere orientata alla *fruizione asincrona* e modulare dove lo studente è autonomo nella gestione dei tempi: più complesso invece è per i docenti verificare l'apprendimento in itinere e a fine corso online. Infatti il tema dell'osservazione dei progressi, nella scuola, porta al complesso mondo della valutazione (che tradizionalmente è sommativa) ed implica la presenza fisica di uno o più docenti negli esami di fine ciclo che valutino il grado di comprensione dei contenuti e il livello di conoscenze acquisite dal discente. Secondo questo approccio, i test e i quiz somministrati online non possono essere uno strumento sostitutivo di quanto poi somministrato in presenza. Diversa invece è la proposta della valutazione formativa, che non misura i progressi rispetto a uno standard e a una rubrica, in quanto si concentra sulla raccolta di *feedback* e valuta lo studente mentre impara (con sondaggi, *focus* group, interviste e livello di interazione o quant'altro utile) e spesso si conclude in molti corsi online non con un voto ma con un badge. Qui si apre un capitolo altrettanto complesso: il badge è un distintivo digitale che può attestare crediti, competenze e abilità apprese in contesti informali ecc., ma come renderlo certificazione riconosciuta, non solo internamente dal docente del corso o dell'istituzione scolastica d'appartenenza, e trasmissibile a tutti i livelli?

Ci si deve chiedere, in generale, indipendentemente dal tipo di valutazione finale adottata, per i corsi scolastici *online* quali criteri bisogna definire affinché sia riconosciuto questo tipo di percorso come effettiva alternativa al tradizionale corso di studi con esame conclusivo?

Su ciò non è possibile ricercare risposte in quanto, ad esclusione del periodo emergenziale di pandemia, le indicazioni del Ministero dell'Istruzione non hanno mantenuto la semplificazione delle procedure degli esami finali e lo svolgimento in modalità telematica degli stessi a conclusione di un

<sup>&</sup>lt;sup>4</sup> In questo caso di parla di *Blended Learning*, espressione che indica un approccio metodologico di tipo ibrido (o misto) che combina esperienze di apprendimento in presenza e a distanza.

percorso di studi a distanza (DAD)<sup>5</sup>. Bisognerebbe quindi, attraverso un supporto normativo aggiornato alle nuove richieste sociali e alle innovazioni tecnologiche a disposizione, delineare nuovi scenari in cui la scuola può agire perché, allo stato di fatto, l'apprendimento *online* non è parte integrante ed autonoma dei corsi ordinamentali e pertanto resta relegato ad un ruolo ancora marginale nonostante le sue potenzialità. La formazione a distanza (FAD), invece prevista per i CPIA che consentono l'individualizzazione del PDP, è svolta limitatamente ad una piccola percentuale del monte ore totale e comunque non ha del tutto una sua connotazione ben definita.

Strutturare percorsi di studio *online* perciò necessita di conoscenze che vanno ben oltre quelle tecniche per consentire di imparare in modo realmente efficace ed avere ben chiari gli obiettivi.

Tecnicamente i sistemi di gestione *eLearning* devono essere intuitivi da usare, per gli studenti e facili da gestire per i docenti, le pagine devono presentare contenuti didattici senza distrattori (*pop up*, *banner*, animazioni, rimandi a pagine e video esterni ecc.), garantire la disponibilità di un'interfaccia di comunicazione con gli utenti tale da assicurare in modo continuo assistenza, interazione, usabilità e accessibilità (*help* tecnico e didattico). Questo si può fare con qualunque CMS o LMS gratuito o a pagamento. Il problema dell'*eLearning* quindi è solo organizzativo e resterà tale finché lo studio da remoto non sarà disciplinato e riconosciuto al pari della tradizionale presenza in aula di docenti e studenti.

<sup>&</sup>lt;sup>5</sup> v. Ordinanze concernenti gli esami di Stato nel primo e secondo ciclo di istruzione per l'anno scolastico 2019/2020, del 16/05/2020 e 27/06/2020.

### 4. Guida per Docenti Tutor

In questo corso introduttivo vedremo come gestire il nostro account, conoscere le principali caratteristiche dell'ambiente di lavoro Tutor LMS e infine le basi per la creazione di un ambiente per l'apprendimento virtuale efficace e/o la condivisione di contenuti<sup>6</sup>.

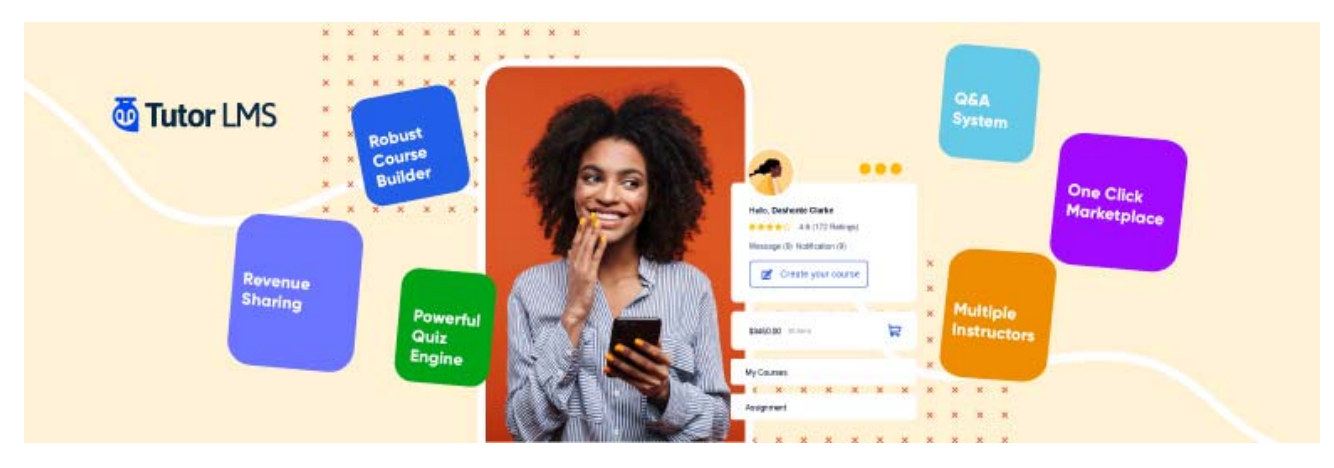

Fig. 4: Tutor LMS, eLearning plugin per la creazione di corsi con WordPress

#### 4.1 Registrazione

Il primo passo per accedere all'area riservata dei **Docenti Tutor** (utenti che hanno il privilegio di creare corsi, modificarli e condividere, pubblicamente o in via riservata, contenuti) è compilare il modulo di richiesta a cui si accede direttamente dal menu cliccando su "**Registrazione**":

| CPIA 2 Metropolitano<br>di Bologna | Alfabetizzazione Line<br>per i Minori Stranieri | Alfabetizzazione Linguistica e accesso all'istruz<br>per i Minori Stranieri Non Accompagnati (MSN |  |  |  | (finisten dell'Istinzi<br>1 dinisten dell'Istinzi |  |  |
|------------------------------------|-------------------------------------------------|---------------------------------------------------------------------------------------------------|--|--|--|---------------------------------------------------|--|--|
|                                    | Chi siamo                                       |                                                                                                   |  |  |  |                                                   |  |  |
|                                    |                                                 |                                                                                                   |  |  |  |                                                   |  |  |

Fig. 5: Menu > Registrazione

#### Il link indirizza alla seguente schermata:

| Nome                    | Campi richiesti                                              |
|-------------------------|--------------------------------------------------------------|
| Nome                    | Nome                                                         |
| Cognome                 | Cognome                                                      |
| Cognome                 |                                                              |
| Nome utente             | Nome utente (nome.cognome)                                   |
| Nome utente             |                                                              |
| E-mail                  | Email* (usare solo una email istituzionale)                  |
| E-mail                  |                                                              |
| Password                | Password (scegliere la propria password)*                    |
| Password                | Conferma password                                            |
| Conferma password       | *La password è personale e in caso di smarrimento non può    |
| Conferma password       | essere recuperata: l'amministratore del sito riassegnerà una |
| Registrati come docente | password generata automaticamente.                           |

<sup>6</sup> La guida è una sintesi diretta ad esplorare le principali caratteristiche presenti per allestire rapidamente un corso con Tutor LMS: ulteriori approfondimenti sono disponibili sul sito <u>https://docs.themeum.com/tutor-lms/</u>. Terminata la compilazione del modulo, cliccare su **"Registrati come docente**". Non bisogna attendere alcuna conferma di registrazione in quanto il docente può già entrare nella **Bacheca** personale ed è abilitato alla creazione di corsi.

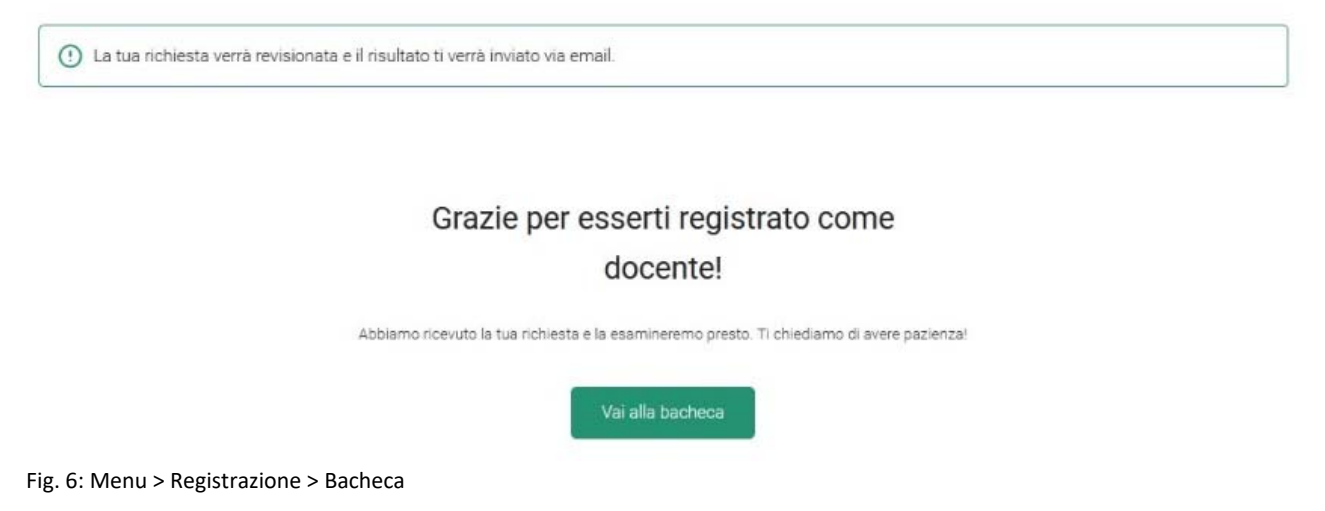

Il sito è infatti impostato sul controllo delle richieste da parte dell'amministratore che valida l'iscrizione ed abilita la pubblicazione dei corsi.

## 4.2 La Bacheca

È una pagina personale dove gli utenti registrati (Docenti e Studenti) possono tenere traccia di tutte le funzionalità del sistema:

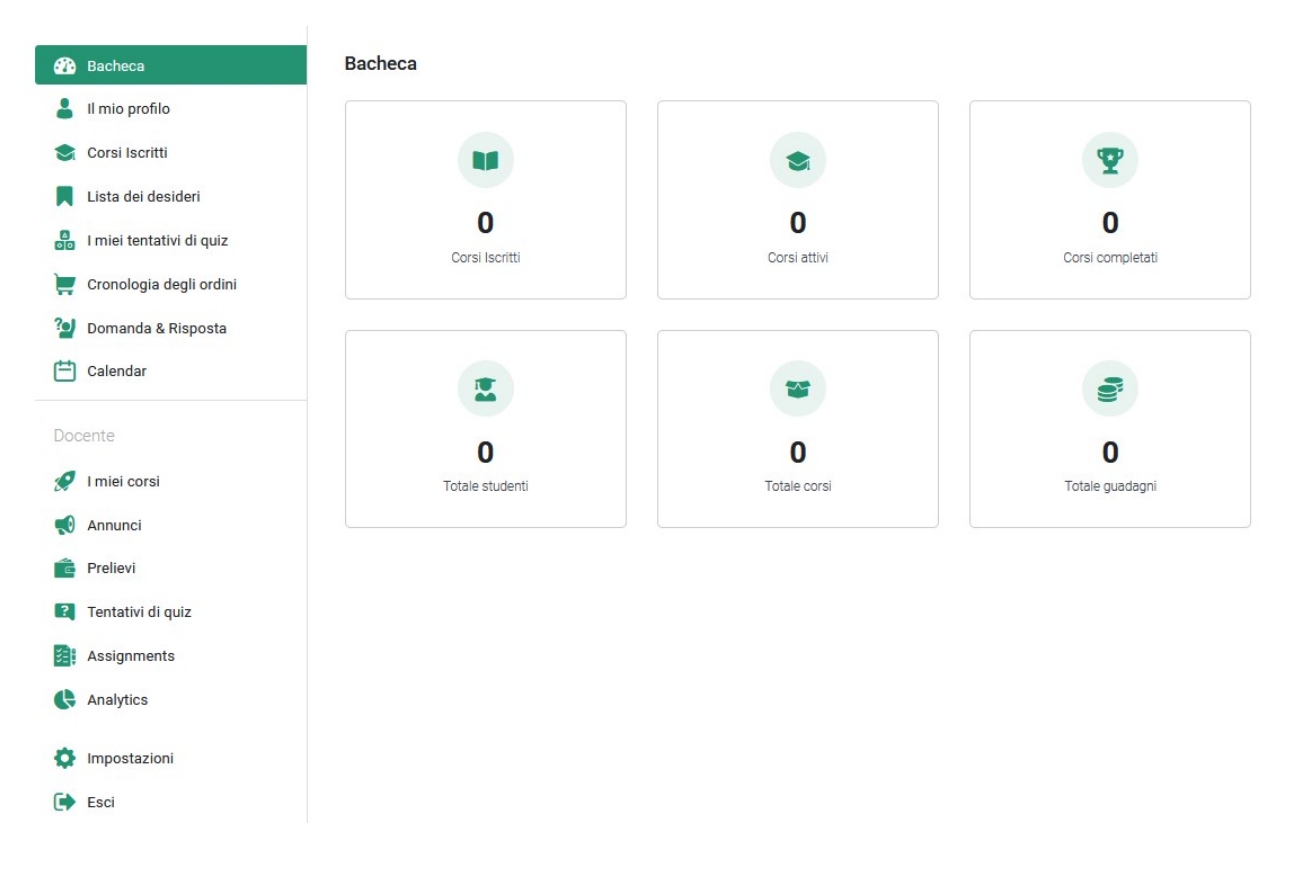

Fig. 7: L'area personale (Bacheca Docente)

Lo spazio Docente è progettato per la gestione dei corsi: il menu a sinistra offre una panoramica delle funzioni a disposizione.

È necessario **disconnettersi sempre** cliccando su **ESCI** (ultima voce del Menu) una volta terminata la sessione di lavoro: questa procedura è obbligatoria per motivi di sicurezza quando non si lavora con dispositivi personali.

#### 4.3 Login

| <ul> <li>Per accedere:         <ul> <li>Inserire nome utente selezionato in fase di registrazione o l'indirizzo email;</li> <li>La password personale.</li> </ul> </li> </ul> |
|----------------------------------------------------------------------------------------------------|
| In caso di smarrimento delle credenziali d'accesso cliccare su " <i>Accesso dimenticato?</i> "                                                                                |
| Pai perso la tua password? Inserisci il tuo nome utente o il tuo<br>indirizzo email. Riceverai tramite e-mail un link per creare una<br>nuova password.                       |
| Nome utente o email                                                                                                    |
|                                                                                                    |
| Reimposta la password                                                                                                    |
|                                                                                                    |

Fig. 8: Login e procedura recupero credenziali d'accesso.

Effettuando il Login si accede all'area personale (Bacheca descritta al punto precedente).

## 4.4 Creare un corso

Per inserire i propri contributi bisogna aggiungere un corso cliccando sul link "+ Create a New Course", nell'angolo in alto a destra della pagina:

| Bacheca                                                                                                    |                                |                        | Home / Bacheca        |
|----------------------------------------------------------------------------------------------------|--------------------------------|------------------------|-----------------------|
| MM Maurizio Montor                                                                                                    | ne                             |                        | Create a New Course   |
| 🌮 Bacheca                                                                                                    | Bacheca                        |                        |                       |
| Bacheca     Il mio profilo     Corei Iscritti                                                                                            | Bacheca                        |                        |                       |
| Bacheca     Il mio profilo     Corsi Iscritti                                                                                            | Bacheca                        | \$                     | <b>T</b>              |
| <ul> <li>Bacheca</li> <li>Il mio profilo</li> <li>Corsi Iscritti</li> <li>Lista dei desideri</li> </ul>                                  | Bacheca                        | •                      | <b>2</b>              |
| <ul> <li>Bacheca</li> <li>Il mio profilo</li> <li>Corsi Iscritti</li> <li>Lista dei desideri</li> <li>Imiei tentativi di quiz</li> </ul> | Bacheca<br>0<br>Corel leoritti | ©<br>O<br>Corei attivi | 0<br>Corei comoletati |

Fig. 9: Menu > Bacheca > Create a New Course

Si apre la schermata generale del corso dove settare i parametri per renderlo visibile e caricare i contenuti:

|     | tps://www. <b>msna-ali.it</b> /bacheca/create-cour                                                                                                    | se/?course_ID=841                                                                                                    |                                                                                                    | 67% 🏠           |         |        |
|-----|----------------------------------------------------------------------------------------------------|----------------------------------------------------------------------------------------------------|----------------------------------------------------------------------------------------------------|-----------------|---------|--------|
| LMS |                                                                                                    |                                                                                                    |                                                                                                    | 🖹 Save as Draft | Preview | Submit |
| ,   | ∿ Course Info                                                                                                    |                                                                                                    | Course Upload Tips                                                                                            |                 |         |        |
| c   | ourse Title                                                                                                    |                                                                                                    | Set the Course Price option or make it free.                                                                  |                 |         |        |
|     | Modulo et.eaming: quida alla piettaforma e alla creazione dei mod                                                                                                    | di .                                                                                                    | <ul> <li>Standard size for the course thumbnail is<br/>700x430.</li> </ul>                                    |                 |         |        |
| c   | ourse Slug                                                                                                    |                                                                                                    | <ul> <li>Video section controls the course overview<br/>video.</li> </ul>                                     |                 |         |        |
|     | Please enter the course page slug here                                                                                                    |                                                                                                    | Course Builder is where you create &                                                                          |                 |         |        |
| P   | ermalinic https://www.msna-ali.ll/?post_type=coursesEp=841                                                                                                    |                                                                                                    | organize a course.                                                                                            |                 |         |        |
| А   | bout Course                                                                                                    |                                                                                                    | <ul> <li>Add Topics in the Course Builder section to<br/>create lessons, quizzes, and assignments.</li> </ul> |                 |         |        |
|     | Poragrafo → B I 🗄 🗏 46 🗄 🗮 🗐 d                                                                                                    | PEXE                                                                                                    | <ul> <li>Prerequisites refers to the fundamental</li> </ul>                                                   |                 |         |        |
|     | La piattaforma MSNA-ALLit è uno spazio gratuito pen<br>colavolgimento didattico in rete implementato dal soft<br>La sug arande potenzialità è qualla di poter creare, con<br>flessibili e personalizzabili da parte dei docenti, ma anc<br>da parte degli allievi. | sato per creare classi virtuali ed esperienze di<br>vare Tutor Pro LMS.<br>Doch passaggi, ambienti per l'eLearning totalmente<br>he di dare grande libertà di accesso e partecipazione ai corsi | <ul> <li>Information from the Additional Data section<br/>shows up on the course single page.</li> </ul>      |                 |         |        |
|     | P                                                                                                    | 4                                                                                                    |                                                                                                    |                 |         |        |
| Ir  | npostazioni del corso                                                                                                    |                                                                                                    |                                                                                                    |                 |         |        |
|     | Generale     Massimo studenti                                                                                                    |                                                                                                    |                                                                                                    |                 |         |        |
|     | () Content Drip                                                                                                    | <ul> <li>Numero di studenti che possono iscrivensi a<br/>questo corso. Impostare il per nessuni limita.</li> </ul>                                                                              |                                                                                                    |                 |         |        |
|     | Livello di difficoltà                                                                                                    | Intermedio v                                                                                                    |                                                                                                    |                 |         |        |
|     |                                                                                                    | Livelo di difficcità del corso                                                                                                    |                                                                                                    |                 |         |        |
|     |                                                                                                    |                                                                                                    |                                                                                                    |                 |         |        |

Fig. 10: Schermata del corso

Nell'angolo in alto a destra sono disponibili 4 opzioni:

| Save as Draft | Preview | Submit | $\times$ |
|---------------|---------|--------|----------|
|               |         |        |          |

La prima (*Save as Draft*) consente di salvare la bozza, la seconda (**Preview**) per generare un'anteprima e visualizzare le modifiche prima della pubblicazione (**Submit**), infine (X) per chiudere senza salvare i cambiamenti. Ricordarsi di effettuare salvataggi intermedi in quanto, in caso di disconnessione, le modifiche andranno perse.

#### **Course Upload Tips**

- Set the Course Price option or make it free.
- Standard size for the course thumbnail is 700x430.
- Video section controls the course overview video.
- Course Builder is where you create & organize a course.
- Add Topics in the Course Builder section to create lessons, quizzes, and assignments.
- Prerequisites refers to the fundamental courses to complete before taking this particular course.
- Information from the Additional Data section shows up on the course single page.

A lato, sono presenti alcuni suggerimenti per la preparazione dei contenuti:

- la prima voce non interessa poiché i corsi sono a libera fruizione;
- Lo standard per l'immagine di copertina è di 700x430 px (non usare quindi immagini di dimensioni minori);

Le altre voci non sono per ora rilevanti.

### Procediamo alla compilazione dei campi necessari a descrivere il corso, nella prima sezione:

| Modulo eLearning    | guida alla | piettefor | na e ali          | creazio           | ne dei r           | noduli          |        |                |        |               |       |        |       |       |    |  |
|---------------------|------------|-----------|-------------------|-------------------|--------------------|-----------------|--------|----------------|--------|---------------|-------|--------|-------|-------|----|--|
| ourse Slug          |            |           |                   |                   |                    |                 |        |                |        |               |       |        |       |       |    |  |
| Plaque enter the c  | ourse page | elugher   |                   |                   |                    |                 |        |                |        |               |       |        |       |       |    |  |
| ernalisic https://w | ww.mshe-   | al it/7pc | ist_type-         | course            | 120-84             | 13              |        |                |        |               |       |        |       |       |    |  |
| Peregrafo •         | B I        | H I       | 66                | 8.3               | 8 3                | P               | =      | ×I             |        |               |       |        |       |       |    |  |
| La niattaforma      | MSNA-A     | LLitès    | ino spa<br>implei | zio gra<br>nentat | tuito p<br>o dal s | vensar<br>oftwa | to per | crea:<br>tor P | re cla | osi vi<br>45. | rtual | i ed e | speri | e0.20 | di |  |

- Titolo corso: es. Modulo 1: Guida alla piattaforma
- Course Slug: lasciare il campo vuoto (sarà generato in automatico al salvataggio del corso)
- About Course: Breve sintesi descrittiva dell'attività.

La sezione Impostazioni del corso definisce:

| Generale                                         | Massimo studenti                   |                                                         |                                          |
|--------------------------------------------------|------------------------------------|---------------------------------------------------------|------------------------------------------|
| Content Drip                                     | Massino studenti                   | U                                                       | Ŷ                                        |
| J                                                |                                    | Numero di studenti che pos<br>questo corso. Impostare 0 | ssono iscriversi a<br>per nessun limite. |
|                                                  | Livello di difficoltà              | Tutti i livelli                                         | ~                                        |
|                                                  |                                    | Livello di difficoltà del corso                         | 5                                        |
|                                                  | Corso pubblico                     |                                                         |                                          |
|                                                  |                                    | Make This Course Public. N<br>required.                 | lo enroliment                            |
|                                                  | Q&A                                |                                                         |                                          |
|                                                  |                                    | ① Abilita la sezione Q&A per il                         | tuo corso                                |
| noose a category<br>Ricerca per categoria di con | so. es. Design, Sviluppo, Business |                                                         |                                          |
| ourse Thumbnail                                  |                                    |                                                         |                                          |
|                                                  | Dimensione: 700x430 pi             | xels                                                    |                                          |
|                                                  | File di assistenza: jpg, .j        | peg,. gif, or .png.                                     |                                          |
|                                                  |                                    |                                                         |                                          |

- Massimo studenti: 0 indica che il corso può essere fruito da un numero illimitato di persone.
- Livello difficoltà: Tutti i livelli / Principiante / Intermedio / Esperto

- **Corso pubblico**: va confermato (verde) in modo da essere visibile per tutti gli utenti non registrati (NB. se l'opzione non è selezionata possono visionarlo comunque tutti i Docenti Tutor registrati ed abilitati alla creazione di corsi).
- **Categorie**: le categorie sono già preimpostate per i 5 moduli (selezionare quelle d'interesse per il proprio Modulo dal menu a tendina)<sup>7</sup>.
- Carica immagine (per inserire una copertina per il corso che sarà visualizzata nell'anteprima). È possibile inserire anche un video di anteprima (NB. Non sono ammessi link esterni, es. Youtube, quindi i video devono essere caricati sulla piattaforma e le dimensioni non devono superare i 100MB formato .MP4 (per comprimere i video esistono numerose applicazioni anche online senza dover scaricare software specifici).

Il corpo vero e proprio ove caricare contenuti è il Course Builder:

| ∧ Course Builder         |  |  |
|--------------------------|--|--|
| Aggiungi nuovo argomento |  |  |

Selezionando "Aggiungi nuovo argomento" si apre la scheda dove aggiungere il nome dell'argomento:

| Nome argome                                   | nto                                                                                                    |      |
|-----------------------------------------------|----------------------------------------------------------------------------------------------------|------|
| Modulo 1: la                                  | siattaforma msna-ali.it                                                                                                  |      |
| <ul> <li>I titoli deg<br/>argoment</li> </ul> | argomenti vengono visualizzati pubblicamente ovunque sia necessario.<br>può contenere una o più lezioni, quiz e compiti. | Ogni |
| Riassunto del                                 | argomento                                                                                                    |      |
| Panorami                                      | a del sito e principali funzionalità.                                                                                    |      |
|                                               |                                                                                                    |      |
|                                               |                                                                                                    |      |
|                                               |                                                                                                    | //.  |
| (i) Aggiungi (                                | n breve testo di riassunto di per illustrare agli studenti l'argomento. Il test                                          | 0    |

Nel campo "**Riassunto dell'argomento**" scrivere un breve testo descrittivo sulle attività previste. Completata la compilazione dei campi, salvare le modifiche ("Aggiungi argomento").

| E Modulo 1: la piattaforma msna-ali.it | 2 0 ~          |
|----------------------------------------|----------------|
| Lezione     Quiz     Assignments       | La Import Quiz |

Ritornando alla schermata del corso, l'argomento creato presenta delle opzioni: nel nostro caro selezioniamo "+ Lezione" per aggiungere finalmente i contenuti da condividere:

<sup>&</sup>lt;sup>7</sup> Per le categorie preimpostate (rispetto ai 5 moduli di progetto) v. pag. 17.

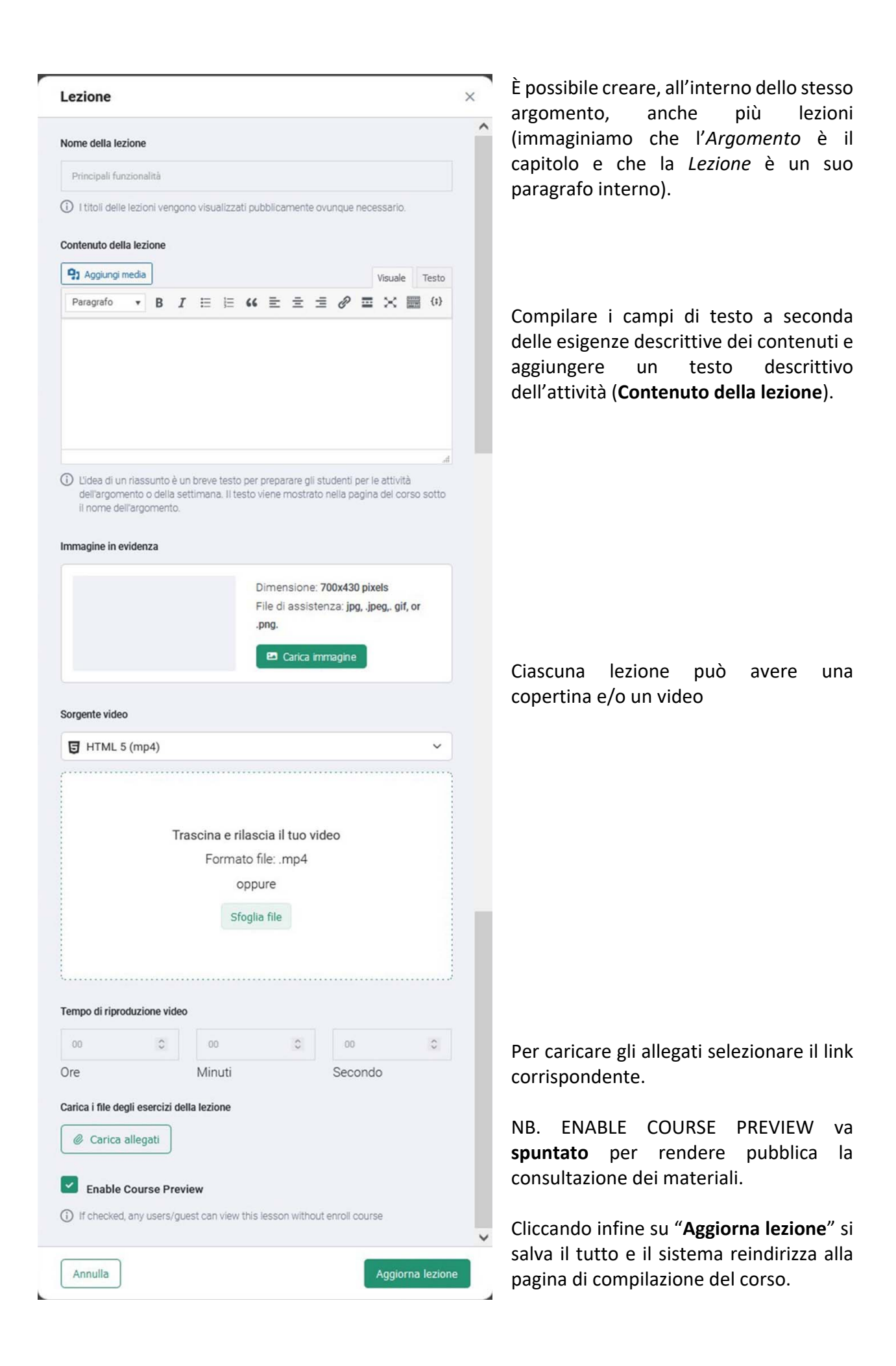

#### Il corso ora si presenta completo:

Course Builder

|                                | <u>د</u> ش م      |
|--------------------------------|-------------------|
| E Lezione 1: Introduzione      | 12 D              |
| 🔹 Lezione 💷 Quiz 🖨 Assignments | ( 🕁 Import Quiz ) |

In caso di modifiche cliccare sull'icona matita oppure su cestino per eliminare lezione e/o argomento.

Le sezioni successive non tutte sono rilevanti in questa fase:

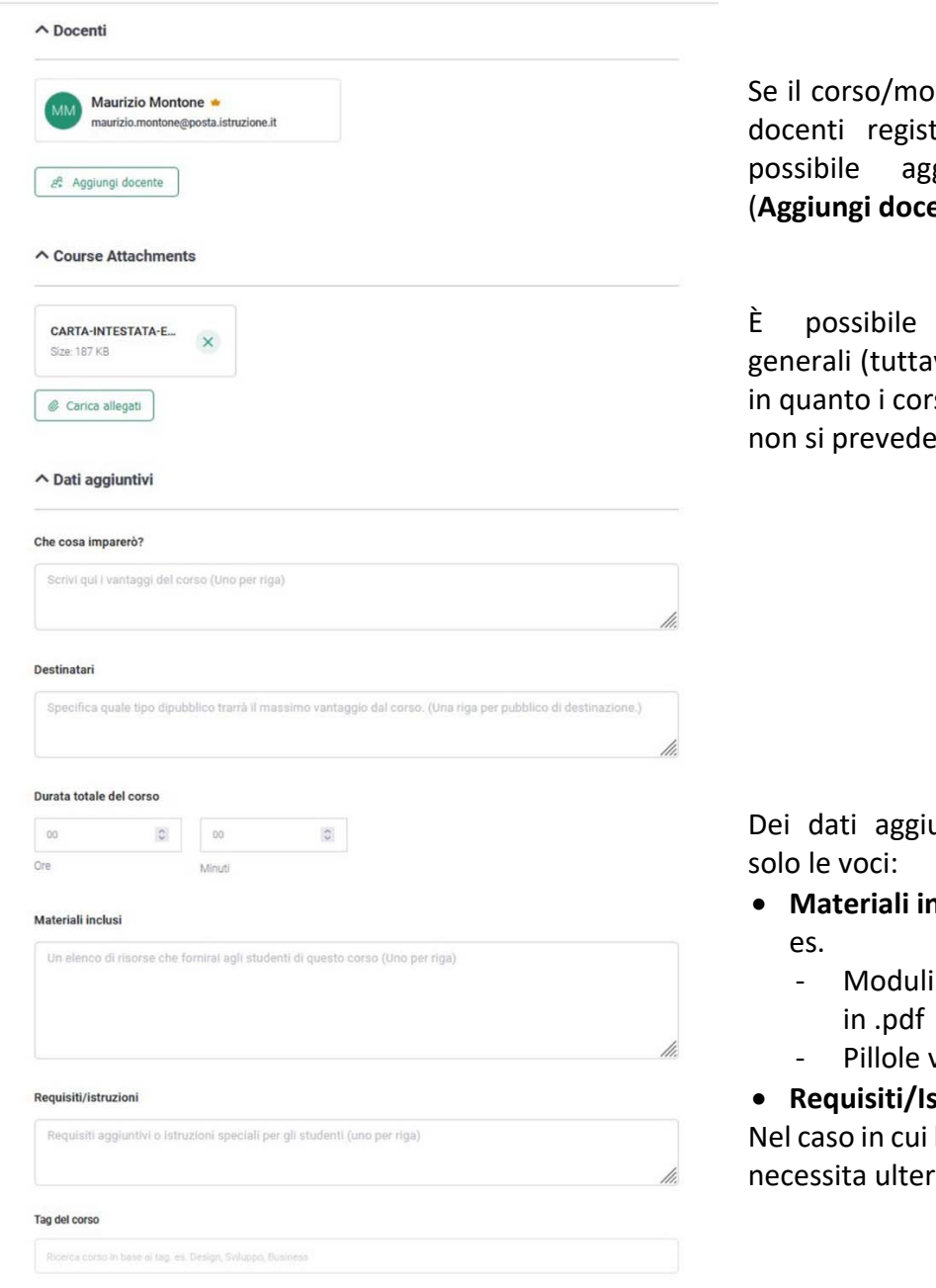

Se il corso/modulo è elaborato da più docenti registrati in piattaforma è aggiungere i coautori (Aggiungi docente).

allegare documenti generali (tuttavia non è fondamentale in quanto i corsi sono pubblici e quindi non si prevede distribuire anteprime).

Dei dati aggiuntivi vanno compilate

- Materiali inclusi:
  - Moduli liberamente scaricabili
  - Pillole video

#### • Requisiti/Istruzioni:

Nel caso in cui la fruizione dei materiali necessita ulteriori spiegazioni.

In definitiva, la creazione di un corso avviene compilando le sezioni viste in sintesi: riassumendo le sezioni sono descritte nell'immagine seguente:

| ✓ Course Info        |  |  |
|----------------------|--|--|
| ✓ Video              |  |  |
| Ƴ Course Builder     |  |  |
| Ƴ Docenti            |  |  |
| ✓ Course Attachments |  |  |
| Ƴ Dati aggiuntivi    |  |  |

#### 4.5 Modificare un corso

Anche se il corso è stato pubblicato può essere in ogni momento revisionato tuttavia le modifiche effettuate saranno pubblicamente visibili dopo l'approvazione dell'amministratore.

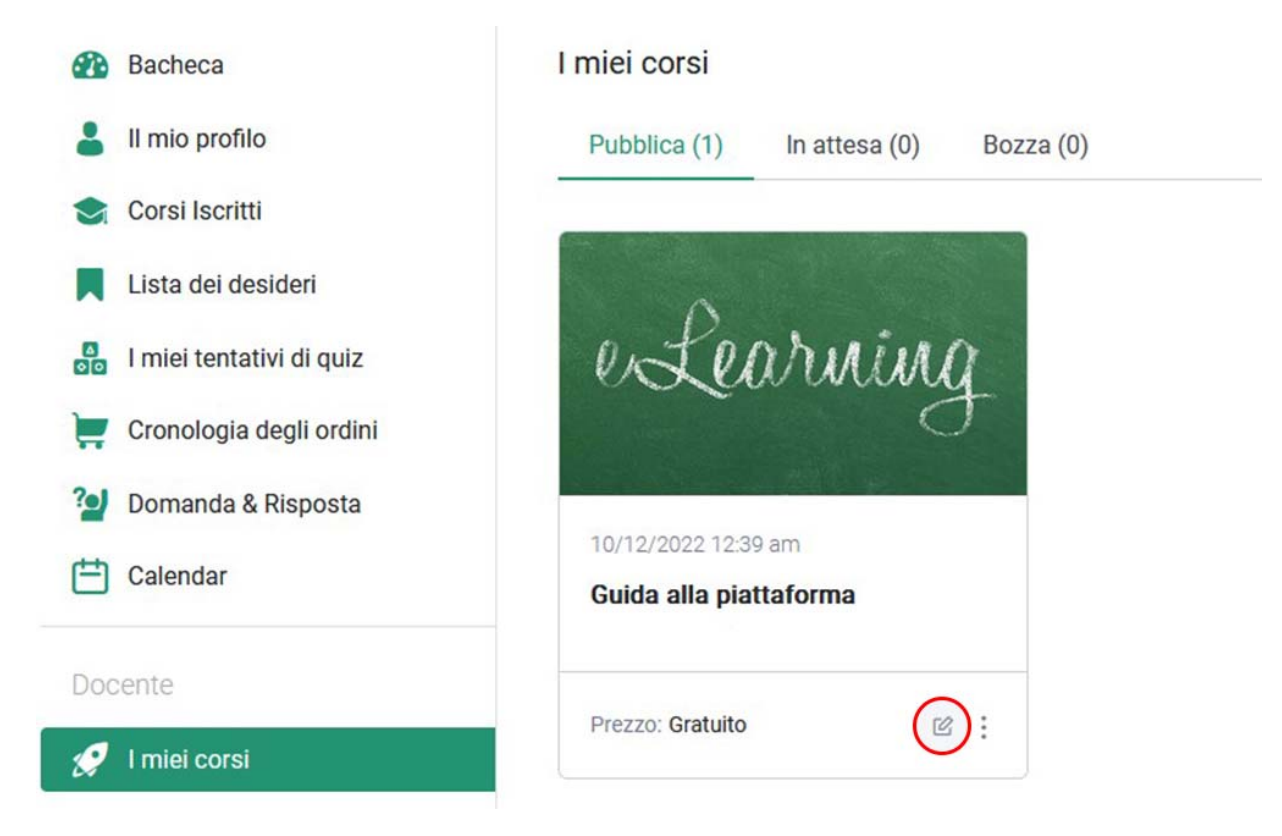

Fig. 10: Menu > Bacheca > I miei corsi

Per modificare il corso: dalla **Bacheca** selezionare "**I miei corsi**" e nell'anteprima (in basso a destra del riquadro) cliccare sull'icona **matita** (modifica).

## 4.6 Caricare contenuti (audio, video, immagini e file)

I Docenti Tutor hanno a disposizione una libreria personale dove caricare tutti i contenuti d'interesse man mano che procedono alla compilazione dei corsi,

Infatti quando si seleziona una delle voci per caricare appare la schermata:

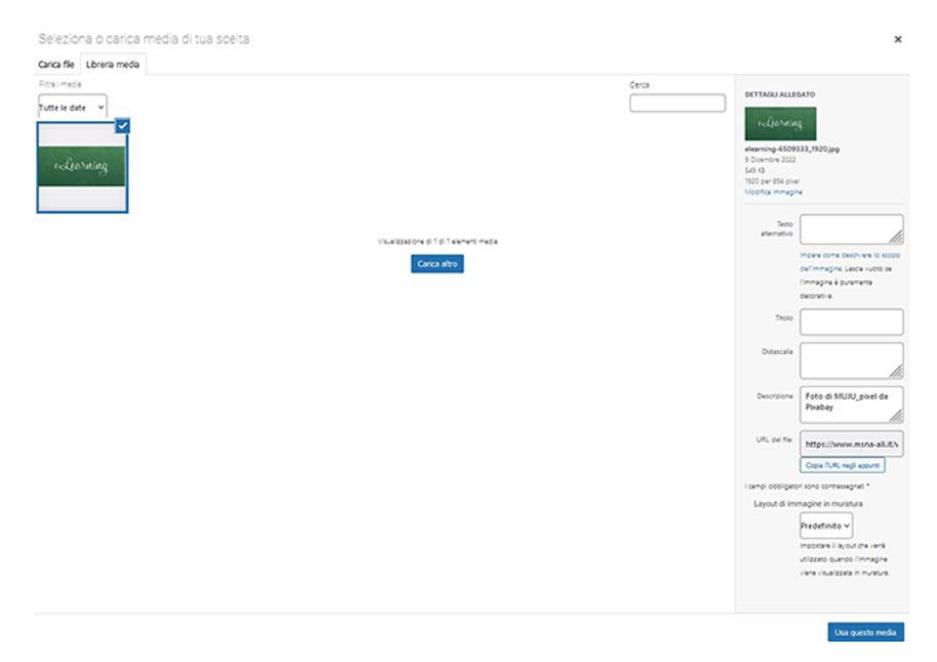

Il percorso è abbastanza intuitivo: dal pannello "**Carica file**" nell'angolo in alto a sinistra selezionare il file nel proprio dispositivo e seguire le istruzioni a schermo.

Nel Pannello laterale invece è possibile digitare delle descrizioni molte non rilevanti: si consigli di compilare solo il campo **Descrizione** (se si usano risorse prelevate dal web come immagini).

Ricordiamo che sono ammesse solo risorse a libero utilizzo e/o autoprodotte e quindi la responsabilità di eventuali effrazioni dei *Copyright* sono a carico dell'Autore dei contenuti (che si assume l'onere di verificare il tipo di licenza dei file usati).

Qui una breve rassegna di siti dove trovare video e immagini gratuite di qualità a libero utilizzo (citare però l'autore e la fonte: es. *foto di JM Red da Pixebay*):

- 1. <a href="https://pixabay.com/it/">https://pixabay.com/it/</a>
- 2. <u>https://www.pexels.com/it-it/</u>
- 3. <u>https://unsplash.com/</u>

Per ulteriori approfondimenti si invita a consultare la guida ufficiale del programma:

https://docs.themeum.com/tutor-Ims

## 5. Guida per utenti

In questa fase non è necessaria l'autenticazione di utenti per la consultazione dei contenuti: essendo liberi si accede ad essi con i criteri dell'ordinaria navigazione browser.

| Azioni di gruppo 🗸 Applica |                           |                                                    |                        | 13 element |
|----------------------------|---------------------------|----------------------------------------------------|------------------------|------------|
|                            | Nome                      | Descrizione                                        | Slug                   | Conteggio  |
| 0                          | contesto                  | buone pratiche d'inserimento scolastico            | contesto               | 0          |
| 0                          | e-Learning                | -                                                  | e-learning             | 1          |
| 0                          | — funzionalità            | funzionalità piattaforma e-Learning                | funzionalita           | 1          |
| 0                          | — utilizzo                | utilizzo piattaforma e-Learning                    | utilizzo               | 1          |
| 0                          | normativa                 | normativa inserimento MSNA                         | normativa              | 1          |
| 0                          | - formazione              | normativa di accesso ai percorsi di formazione     | formazione             | .t.        |
|                            | — istruzione              | normativa di accesso all'istruzione                | istruzione             | 1          |
| 0                          | orientamento              | orientamento istruzione e formazione professionale | orientamento           | 0          |
| •                          | PDP                       | Piano didattico personalizzato                     | pdp                    | 0          |
| 0                          | prove                     | prove accertamento linguistico                     | prove                  | 0          |
| 0                          | - competenze disciplinari | prove accertamento competenze disciplinari         | competenze-disciplinar | 0          |
|                            | — entrata                 | prove accertamento linguistico in entrata          | entrata                | 0          |
| 0                          | — uscita                  | prove accertamento linguistico in uscita           | uscita                 | 0          |
|                            | Nome                      | Descrizione                                        | Slug                   | Conteggio  |

## Allegato: Le categorie preimpostate

**Nota:** eventuali aggiunte di nuove categorie vanno segnalate tramite *contact form* dal sito o via email: maurizio.mo@cpiabologna.istruzioneer.it.